## MT4 Supreme Edition ग्लोबल ओपिनियन

इस मैनुअल में आपको MT4 Supreme Edition के लिए इंस्टॉलेशन और उपयोग हेतु निर्देश मिलेंगें। इंस्टॉलेशन प्रक्रिया और उपयोग **नए** MT5 Supreme Editionजैसा ही है। तदनुसार अपने MetaTrader 5 Supreme Edition में वर्णित निर्देश लागू करें।

### 1. ग्लोबल ओपिनियन का सिंहावलोकन

1.1. ग्लोबल ओपिनियन विजेट खोलना

MT4 Supreme एडिशन डाउनलोड करेंसुनिश्चित करें कि इंस्टॉलेशन प्रक्रिया के दौरान MetaTrader 4 बंद है।

डाउनलोड समाप्त होने के बाद, *.zip*फाइल और*डबल क्लिक* करें Admiral-MT4-Apps.exe फाइल में*.zip* इससे इंस्टॉलेशन में सहायता मिलेगी।

| 🗬 Admiral update                                                                                                    | ×                                                                                      |
|----------------------------------------------------------------------------------------------------|----------------------------------------------------------------------------------------|
| Admiral update                                                                                                    |                                                                                        |
| Please choose where to install the software. You can<br>select any copies of MetaTrader not already listed. In<br>files which are currently in use by active copies of Me | se the "Find MetaTrader" button to<br>allation may fail if you are updating<br>Trader. |
| Choose copies of MetaTrader                                                                                                    | Find MetaTrader                                                                        |
| C:\Program Files (x86)\MetaTrader 4 Admiral Mark                                                                                                    | ts                                                                                     |
|                                                                                                    |                                                                                        |
|                                                                                                    |                                                                                        |
|                                                                                                    |                                                                                        |
|                                                                                                    |                                                                                        |
| Install                                                                                                    | elect all Invert                                                                       |
|                                                                                                    |                                                                                        |

ग्लोबल ओपिनियन विजेट्स शुरू करने के लिए MetaTrader 4(MT4) ट्रेडिंग प्लेटफॉर्म में किसी सिंबल के लिए चार्ट खोलें। फिर एक्सपर्ट एडवाइजर (EA) खोलें*Admiral रेडियल गेज, लीनियर गेज या मार्केट वॉच*, चार्ट में जोड़ने के लिए। अब या तो:

- 1. डबल-क्लिक करोंMT4 नेविगेटर सूची में EA पर और EA को चार्ट पर ड्रैग करें, या
- 2. इसका नाम राइट-क्लिक करेंऔर चुनें संदर्भ मेनू से करें चार्ट से अटैच।

नोट: आप MT4 में प्रति चार्ट केवल एक EA चला सकते हैं। पहले से ही EA चार्ट पर चलने पर ट्रेडिंग टर्मिनल मौजूदा EA का स्थान लेगा। ट्रेड टर्मिनल और अन्य EA दोनों रन करने के लिए केवल एक से अधिक चार्ट खोलें।

## 1.2. ग्लोबल ओपिनियन के कंपोनेन्ट

ग्लोबल ओपिनियन में तीन कंपोनेन्ट होते हैं:

- 1. मार्केट अलर्ट
- 2. रेडियल गेज
- 3. इसे राइट-क्लिक करें, और
- 4. लीनियर गेज

ये क्रांतिकारी नए ट्रेडिंग टूल, फाइनेंशियल मार्केट के अंतप्रवाह में सूक्ष्म, लेकिन महत्वपूर्ण परिवर्तनों का पता लगाकर ग्लोबल स्तर पर न्यूज के मिजाज के ताकत का उपयोग करते हैं। प्रतिदिन लाखों फाइनेंशियल समाचार सटोरियां और सोशल मीडिया सामग्री पढ़ने और संदर्भ लेने संबंधी ये टूल ट्रेडर को मार्केट प्रतिभागियों के बदलते मूड के बारे में बेजोड़, गतिशील परिप्रेक्ष्य उपलब्ध कराते हैं।

ग्लोबल ओपिनियन टूल से ट्रेडर को दैनिक अनुसंधान का आवश्यक समय और प्रयास काफी हद तक कम करने में मदद मिलती है; जिसमें ट्रेड करने हेतु बेहतरीन एसेट हाइलाइट तथा ट्रेडिंग की सफलता को संभावित रूप से सीधे प्रभावित करते हुए मिजाज में परिवर्तनों के बारे में सिग्नल प्राप्त होते हैं।

## 2. कंपोनेंन्ट

### 2.1. मार्केट अलर्ट

मार्केट अलर्ट टूल को विशेष रूप से नए ट्रेडिंग विचारों को ध्यान में रखते हुए डिजाइन किया गया है, जिसे पारंपरिक टूलों के उपयोग से अक्सर पहचानना मुश्किल हो जाता है।

|                       | Market Alerts           |              | ADMIRAL<br>MARKETS |  |
|-----------------------|-------------------------|--------------|--------------------|--|
| Instrument            |                         |              |                    |  |
| Commodity             | ✓ Dai                   | ly Intrad    | lay                |  |
| Confidence            | 27%                     | 85%          | 85%                |  |
| Au Gold<br>1 Hour ago | 60%                     | U 12h        | ~                  |  |
| Au Gold<br>1 Hour ago | <ul><li>♦ 40%</li></ul> | U 12h        | ~                  |  |
| Au Gold<br>1 Hour ago | 60%                     | U 12h        | ~                  |  |
| Au Gold<br>1 Hour ago | 60%                     | U 12h        | ~                  |  |
| Au Gold<br>1 Hour ago | <ul><li>♦ 40%</li></ul> | U 12h        | ~                  |  |
| Au Gold<br>1 Hour ago | 8 60%                   | <b>U</b> 12h | ~                  |  |
| Au Gold<br>1 Hour ago | <ul><li>♦ 40%</li></ul> | U 12h        | ~                  |  |
| Au Gold<br>1 Hour ago | 8 60%                   | U 12h        | ~                  |  |
| Gold                  |                         |              |                    |  |

सभी स्तर के अनुभवी ट्रेडर के लिए उपयुक्त है, क्योंकि फिल्टर करने के बहुत सारे विकल्पों की उपलब्धता से नए ट्रेड विचारों को तलाशना बहुत आसान हो जाता है, जिन्हें आपके लिए उचित ट्रेडिंग स्टाइल, एसेट प्राथमिकता, संभावित जोखिम वाले ट्रेड को हाइलाइट करने के लिए किया जाता है।

न्यूज मिजाज में पर्याप्त अल्पकालिक परिवर्तन ट्रिगर होने से यह टूल ऐतिहासिक घटनाक्रम पर इन स्तरों की तुलना करता है, जिससे मूल्य पर बड़ी शीघ्रता से परिवर्तन तथा उनके प्रभाव का निर्धारण होता है, जिससे व्युत्क्रम या निरंतरता के बारे में भविष्यवाणी करने में मदद मिलती है।

अधिक सशक्त संकेतक बनाने के लिए रेडियल और लीनियर गेज सहित मार्केट अलर्ट संयोजन। जब दोनों टूल साथ-साथ हों, तो मूल्य में उतार-चढ़ाव की संभावना अधिक होगी।

#### 2.2. रेडियल और लीनियर गेज

ग्लोबल ओपिनियन लीनियर और रेडियल गेज से चुनिन्दे ऐसेट के लिए मार्केट रूझान के बारे में बकवास संकेत नहीं उपलब्ध होते हैं। यह आपका ट्रेडिंग विचार पुष्ट करता है अथवा आत्म विश्वास बढ़ाने में मदद करता है।

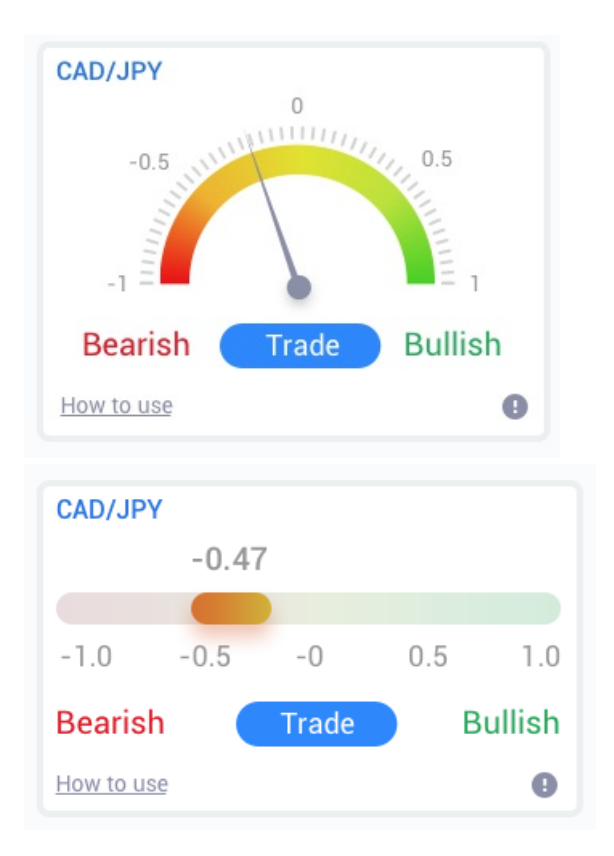

चूंकि टूल में कीमत नहीं बल्कि मिजाज डेटा का उपयोग होता है, इसलिए ये सशक्त अतिरिक्त संकेतक हैं, जिनका ट्रेडिंग अवसरों को प्रकट करने के लिए अकेले या मौजूदा ट्रेडिंग टूल के साथ उपयोग किया जा सकता है। वैकल्पिक रूप से एक बार ट्रेड कर देने भर से ये टूल निगरानी के उत्कृष्ट साधन के रूप में कार्य करते हैं और आपको ट्रेड से बाहर निकलने में मदद करते हैं।

स्पीड-ओ-मीटर स्टाइल से रेडियल और लीनियर गेज त्वरित विजुअल स्नैपशॉट उपलब्ध कराते हैं कि पिछले 30 दिनों या आपके पसंदीदा टाइम स्केल की तुलना में कैसा मिजाज बन रहा है।

एकल व्यू में एक या मल्टीपल एसेट देखने के लिए निगरानी हेतु अपने पसंदीदा प्रकार\* के मिजाज तथा तुलना की जाने वाली समयावधि को चुनें।

MT4 का उपयोग करने पर गेज आपके चार्ट पर होंगे।

### 3. बारंबार पूछे जाने वाले सवाल

- क्या एक्सटेंशन पर अन्य भाषाओं के लिए सपोर्ट है? सभी Admirals MetaTrader 4Supreme Edition प्लग-इन, कई अन्य भाषाओं में दर्शाएं जाते हैं। यदि आप MetaTrader को दूसरी भाषा में सेट करेंगे, लेकिन आपका EA अंग्रेजी होगा, तो चुनें देखें विकल्प (या अपनी क्षेत्रीय भाषा), फिर:
  - 1. चुनें भाषाएं और अपना MetaTrader अंग्रेजी में सेट करें
  - 2. सॉफ्टवेयर री-स्टार्ट करें और फिर इसे अपनी वांछित भाषा में रीसेट करें, तथा
  - इसे री-स्टार्ट करें।
  - इससे आपके सभी EA, आपकी वांछित भाषा में सेट हो जाएंगे।
- 2. क्या यह एक्सटेंशन Mac OS के लिए उपलब्ध है? फिलहाल तो नहीं।
- 3. क्या यह एक्सटेंशन MT5 के लिए उपलब्ध है? फिलहाल तो नहीं।
- 4. मेरे डेमो अंकाउंट से Supreme Edition काम करना क्यों बंद कर देता है? जब आप ऐसा नोटिफिकेशन दिखे Supreme Edition का उपयोग जारी रखने के लिए, तो रियल अकाउंट के लिए कृपया आवेदन करें, हमारे सुप्रीम एक्सटेंशन का 30 दिनों का मुफ्त उपयोग समाप्त हो गया है। आप हमारे कस्टमर सपोर्ट टीम से संपर्क कर सकते हैं और अपने डेमो अकाउंट के लिए इन सुविधाओं को स्थाई रूप से एक्टिव करने हेतु अनुरोध कर सकते हैं।
- 5. क्या मैं अपने MetaTrader से चयनित प्लग-इन हटा सकता हूं? हां, आप बस राइट क्लिक करें नेविगेटर विंडो में कोई प्लग-इन और चुनें*डिलीट*करें संदर्भ मेनू से।

### 4. और जानकारी

#### अस्वीकरण::

Admirals SC Ltd MT4 में विशेषज्ञ सलाहकार प्रौद्योगिकी के आधार पर इन ऐड-ऑन की निःशुल्क आपूर्ति करता है। सभी EAs की तरह, ये केवल तभी सक्रिय होते हैं जब आपके MetaTrader ने इंटरनेट और हमारे सर्वर से कनेक्शन स्थापित कर लिया हो। Admirals SC Ltd ने अपनी तकनीकी विश्वसनीयता का पूरी तरह से परीक्षण किया है और खुद को आश्वस्त किया है। हालांकि, सभी तकनीकों की तरह, खराबी को कभी भी पूरी तरह से खारिज नहीं किया जा सकता है। सुनिश्चित करें कि आप सभी add-ins और एक्सटेंशन की कार्यक्षमता को पूरी तरह से समझते हैं, उदा. Admirals SC Ltd के एक मुफ्त डेमो खाते के साथ व्यापक रूप से उनके उपयोग का अभ्यास करके। Admirals SC Ltd तकनीकी

जटिलताओं के कारण होने वाले नुकसान या अन्य क्षति के लिए दायित्व नहीं ले सकता है।